# ศูนย์แพทยศาสตรศึกษาชั้นคลินิกสำนักการแพทย์

Medical Educational Center.MSD.BMA

คู่มือการใช้งาน ระบบสารสนเทศบริหารการศึกษาสำหรับนักศึกษา

# สารบัญ

| 1 : การเข้าสู่ระบบสารสนเทศบริหารการศึกษา | 3  |
|------------------------------------------|----|
| 2 : เมนูระเบียนประวัตินักศึกษา           | 6  |
| 3 : เมนูตารางเรียน/สอบ                   | 7  |
| 4 : เมนูผลการศึกษา                       | 12 |
| 5 : เมนูกิจกรรมนักศึกษา                  | 13 |
| 6 : เมนูสถิติการเข้าใช้ระบบ              | 14 |

 การเข้าสู่ระบบสารสนเทศบริหารการศึกษาสำหรับนักศึกษาแพทย์มหาวิทยาลัยแม่ฟ้าหลวง สามารถเข้า ใช้งานได้ที่ <u>www.msdmec.go.th</u> เลื่อนลงไปด้านล่างสุดของหน้าเว็บไซต์ และคลิ้กเข้าสู่ระบบสำหรับ นักศึกษา ดังรูปภาพที่ 1

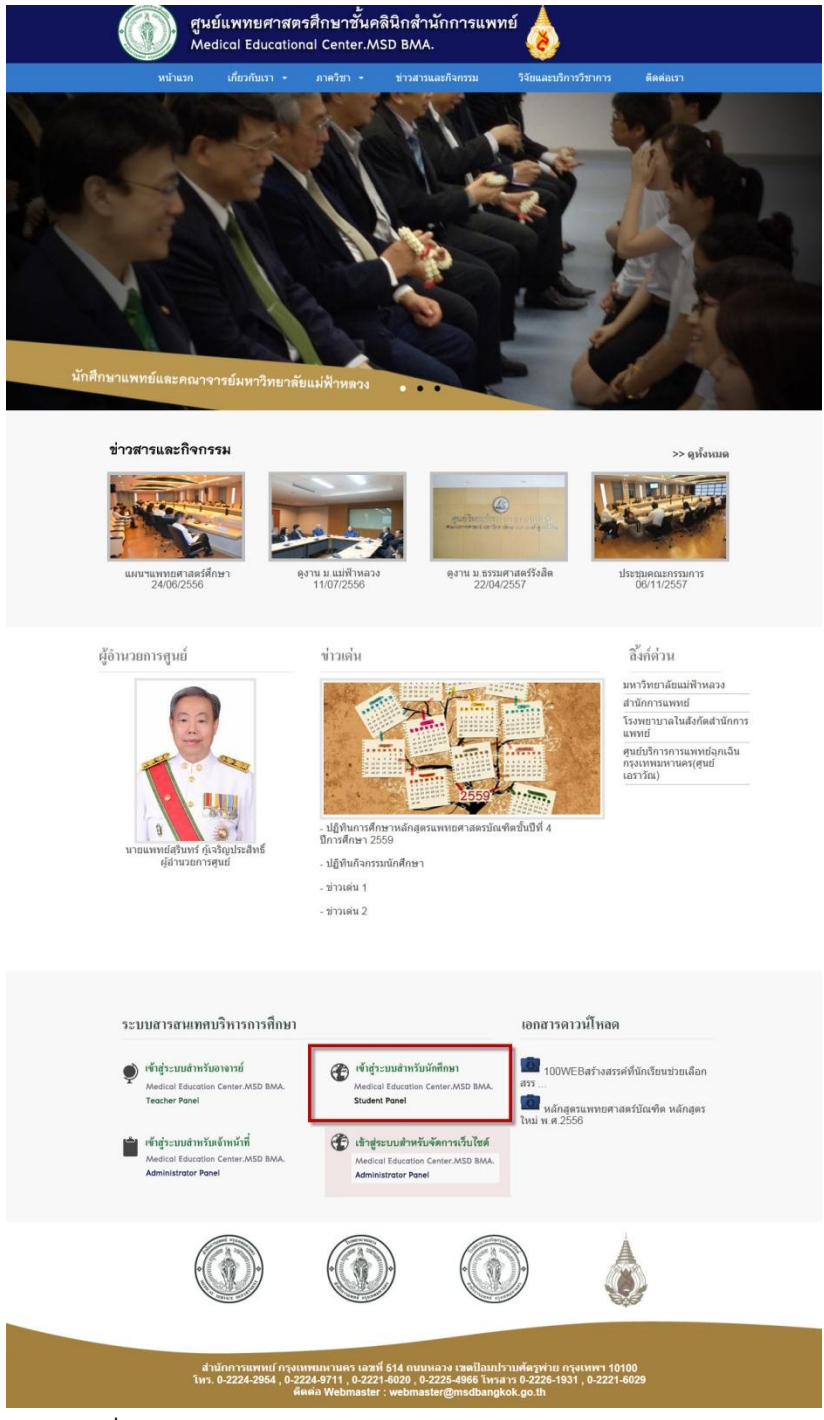

รูปที่ 1 การเข้าสู่ระบบสารสนเทศบริหารการศึกษาสำหรับนักศึกษา

 เมื่อคลิ๊กเข้าสู่ระบบสำหรับนักศึกษา จะพบหน้าจอกรอกชื่อผู้ใช้งานและรหัสผ่าน โดยให้นักศึกษาใช้ ข้อมูลดังนี้เพื่อเข้าสู่ระบบ

ชื่อผู้ใช้งานให้ใช้รหัสนักศึกษา และรหัสผ่านให้ใช้รหัสบัตรประชาชน

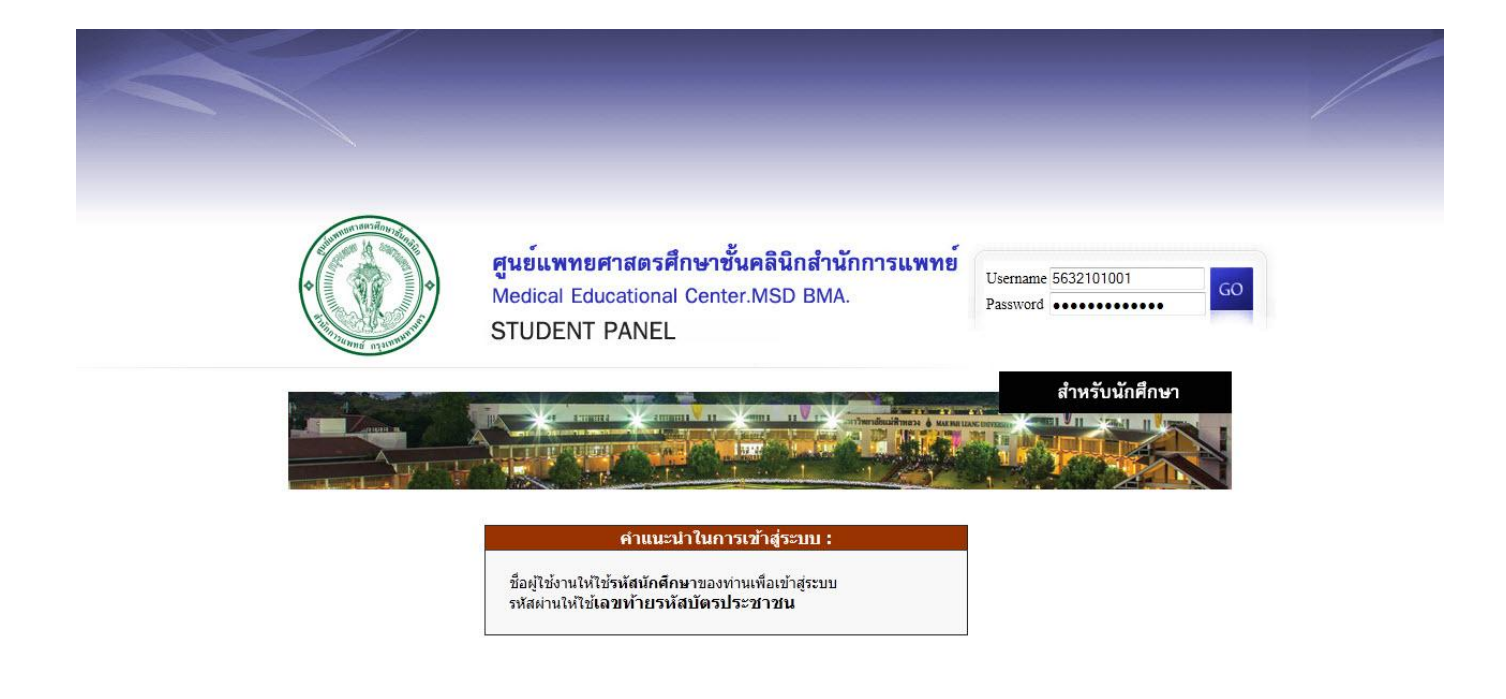

รูปที่ 2 หน้าจอกรอกชื่อผู้ใช้งานและรหัสผ่าน เพื่อเข้าสู่ระบบ

- หลังจากล๊อกอินเข้าสู่ระบบแล้ว จะพบหน้าจอแสดงข้อมูลประกาศต่าง ๆ ในหน้าแรกและจะมีเมนูเข้าใช้ งานอยู่ด้านซ้ายประกอบไปด้วย
  - เมนูระเบียนประวัติ
  - เมนูตารางเรียน/สอบ
  - เมนูผลการศึกษา
  - เมนูกิจกรรมนักศึกษา
  - เมนูสถิติการเข้าใช้ระบบ

| ศูนย์แพ<br>Medical            | ทยศาสตรศึกษาชั้นคลินิกสำนักการแพทย์<br>I Educational Center.MSD BMA.                                                                                                    |
|-------------------------------|----------------------------------------------------------------------------------------------------|
| เมนู<br>ระเบียนประวัติ        | ยินดีด้อนรับเข้าสู่ระบบบริการการศึกษา                                                                                                    |
| ตารางเรียน/สอบ                | ประกาศเรื่อง                                                                                                    |
| ผลการศึกษา<br>กิจกรรมนักศึกษา | 1. <u>แนะนำ</u><br>วิธีการเข้าสู่ระบบของนักศึกษา                                                                                                    |
| สถิติการเข้าใช้ระบบ           | <u>คลิกดุรายละเอียด</u>                                                                                                    |
|                               | 2. <u>ประกาศเรื่องการรับข่าวสารทางการศึกนา</u><br>เนื่องจากมหาวิทยาลัยจะเพิ่มข่าวสารประชาสัมพันธ์ ให้ทราบผ่านทางอีเมล์ เพื่อประโยชน์ของนักศึกษาเอง กรุณาตรวจสอบ<br><u>คลิกตุรายละเอียต</u><br><u>ประกาศโดย ส่วนทะเบียนและประมวลผล</u> วันที่ประกาศ 31 สิงหาคม 2558 |
|                               |                                                                                                    |

รูปที่ 3 หน้าจอเข้าสู่ระบบบริหารการศึกษาหลังจากทำการล๊อกอิน

เมื่อคลิ้กที่เมนูระเบียนประวัติจะแสดงข้อมูลระเบียนประวัตินักศึกษา ดังรูปที่ 4

| wy                                            | ยินดีด้อนรับเข้าสู่ระบบบริการการศึกษา |            |
|-----------------------------------------------|---------------------------------------|------------|
| ระเบียนประวัติ<br>ดารางเรียนสอบ<br>ผลการศึกษา | ระเบียนประวัติ                        |            |
| กังกรรมนักศึกษา                               | รหัสนักศึกษา                          | 5632101001 |
| ถ้ติการเข้าใช้ระบบ                            | คำปาหบ้า                              | มางสาว     |
|                                               | นื่อ                                  | กนกฉัตร    |
|                                               | นามสกุล                               | กาญจนนิตย์ |
|                                               | ต่าน่าหน้าEng                         |            |
|                                               | Name                                  |            |
|                                               | Surname                               |            |
|                                               | รพัสบัตรประจำตัวประชาชน               |            |
|                                               | กรุปเลือด                             |            |
|                                               | วันเกิด                               |            |
|                                               | จังหวัดที่เกิด                        |            |
|                                               | สัญชาติ                               |            |
|                                               | เชื่อชาติ                             |            |
|                                               | ศาสนา                                 |            |
|                                               | สาปารแล้งมีคว                         |            |

#### รูปที่ 4 หน้าจอเมนูระเบียนประวัตินักศึกษา

- 5. เมื่อคลิ้กที่เมนูตารางเรียน/ตารางสอบ จะแสดงข้อมูลต่าง ๆ ดังนี้
  - อาจารย์ที่ปรึกษา แสดงข้อมูลอาจารย์ที่ปรึกษาหลัก และอาจารย์ที่ปรึกษาภาควิชา ดังรูปที่ 5

- ตารางเรียน/ตารางสอบของนักศึกษาแต่ละสัปดาห์ โดยนักศึกษาสามารถดูข้อมูลตารางเรียนก่อน
 หน้าและตารางเรียนต่อไปโดยกดที่ ดูสัปดาห์ก่อนหน้า และ ดูสัปดาห์ต่อไป เพื่อดูรายละเอียดตาราง
 เรียน ดังรูปที่ 6 และ 7

- ตารางการอยู่เวรนอกเวลา นักศึกษาสามารถดูตารางการอยู่เวรนอกเวลาเพื่อดูรายละเอียดการอยู่
 เวรตามวันและเวลาที่ภาควิชากำหนด ดังรูปที่ 8

- ตารางสอบ นักศึกษาสามารถดูตารางสอบเพื่อดูรายละเอียดการสอบที่ภาควิชากำหนด ดังรูปที่ 9

|                     | ศูนย์แท<br>Medica               | งทยศาสต<br>Il Educatio           | รศึกษาขั้นค<br>onal Cente                | าลินิกสำนัก<br>r.MSD BMA     | การแพทย์<br>ง.                               |                                      |                     |                        |                              | นศพ. คนกจัดร<br>คาญจนนิตย์<br>ออกจากระบบ |
|---------------------|---------------------------------|----------------------------------|------------------------------------------|------------------------------|----------------------------------------------|--------------------------------------|---------------------|------------------------|------------------------------|------------------------------------------|
| យបូ                 | ยินดีต้อนรับเข้า                | ด้อนรับเข้าสู่ระบบบริการการศึกษา |                                          |                              |                                              |                                      |                     |                        |                              |                                          |
| ระเบียนประวัติ      |                                 |                                  |                                          |                              |                                              |                                      |                     |                        |                              |                                          |
| ตารางเรียน/สอบ      | การางเรียบ/                     | ตารางสร                          | าๆเจ้ 4                                  |                              |                                              |                                      |                     |                        |                              |                                          |
| ผลการศึกษา          | 4                               |                                  |                                          |                              | <b>r</b>                                     |                                      |                     |                        |                              |                                          |
| กิจกรรมนักศึกษา     | 12<br>ใจนัดอิสล                 |                                  | นคพ. กนกฉต <sup>.</sup><br>แพพยศาสตร์    | ร กาญจนนตย                   | J                                            |                                      |                     |                        |                              |                                          |
| สถิติการเข้าใช้ระบบ | เล้กสตร                         | 1                                | แพทยศาสตร <u>บ</u>                       | ัณฑิต                        |                                              |                                      |                     |                        |                              |                                          |
| 2                   | หลกสูงร<br>อาจารย์ที่ปรึกษาหลัก |                                  | นพ. อภิชาญ<br>พญ. อังคณา<br>คสัปควงถ่อมง | ช้านาญเวช โ<br>เทพเลิศบุญ โ  | โรงพยาบาลกล<br>โรงพยาบาลเจรี<br>วอน 2550 - 1 | าง<br>เญกรุงประชารัก<br>1 พฤษภาคม 25 | ษ์                  | <b>হ</b> িশ্ব          |                              |                                          |
| 3                   | าาควิชา                         |                                  | <u>ตุลบตาหกอนเ</u><br>ภาควิชาอายุรเ      | <u>านา</u> 10 พฤษภ<br>กาสตร์ | 1411 2009 1                                  | T MELTER PARTY                       | 23 <u>ติยาตาท</u> ต | <u>19 (1)</u>          |                              |                                          |
| 1                   | อาจารย์ที่ปรึกษา                |                                  | พญ. สำราญ<br>พญ. พัชรา ธ                 | กลิ่นแพทย์กิจ<br>เนธีรพงษ์   | โรงพยาบ<br>โรงพยาบ                           | าลกลาง<br>าลเจริญกรุงประ             | ชารักษ์             |                        |                              |                                          |
|                     | สัปดาท์ที่ 1 :                  | ระหว่างวันที่ 9                  | <ul> <li>14 พฤษภาคม</li> </ul>           | 2559                         |                                              |                                      |                     |                        | กลุ่มที่                     | 1 (A-B)                                  |
|                     | วัน/เวลา                        | 7:00 - 8:00                      | 8:00 - 9:00                              | 9:00 - 10:00                 | 10:00 - 11:00                                | 11:00 - 12:00                        | 12:00 - 13:00       | 13:00 - 14:00 14:00    | - 15:00 15:00 - 16:00        | 16:00 - 17:00                            |
|                     | จันทร์ พีร่มงคล<br>9 พ.ศ. 59    |                                  |                                          |                              |                                              | วันหยุด                              | 1                   |                        |                              |                                          |
|                     | ยังคาร                          | SDL                              | Introduction                             | Approach to<br>chest pain    | EKG and interpretation                       | Approach to<br>dyspnea               | Lunch               | ABG and interpretation | Approach to<br>Common anemia | Blood smear                              |
|                     | 10 w.m. 59                      |                                  | อ.อภัชณา                                 | อ.กัทรกร (ศ)                 | อ.นิศารัตน์                                  | อ.ชเลวัน                             |                     | อ.ชเลวัน               | ย.วัลลภา                     | ย.วัลลภา                                 |
|                     | 750                             |                                  | Acute fever                              | Malaria                      | Seizure                                      | Headache                             |                     | Approach Princip       | ble of                       |                                          |

รูปที่ 5 หน้าจอแสดงข้อมูลอาจารย์ที่ปรึกษา

#### คู่มือการใช้งานระบบสารสนเทศบริหารการศึกษาสำหรับนักศึกษา

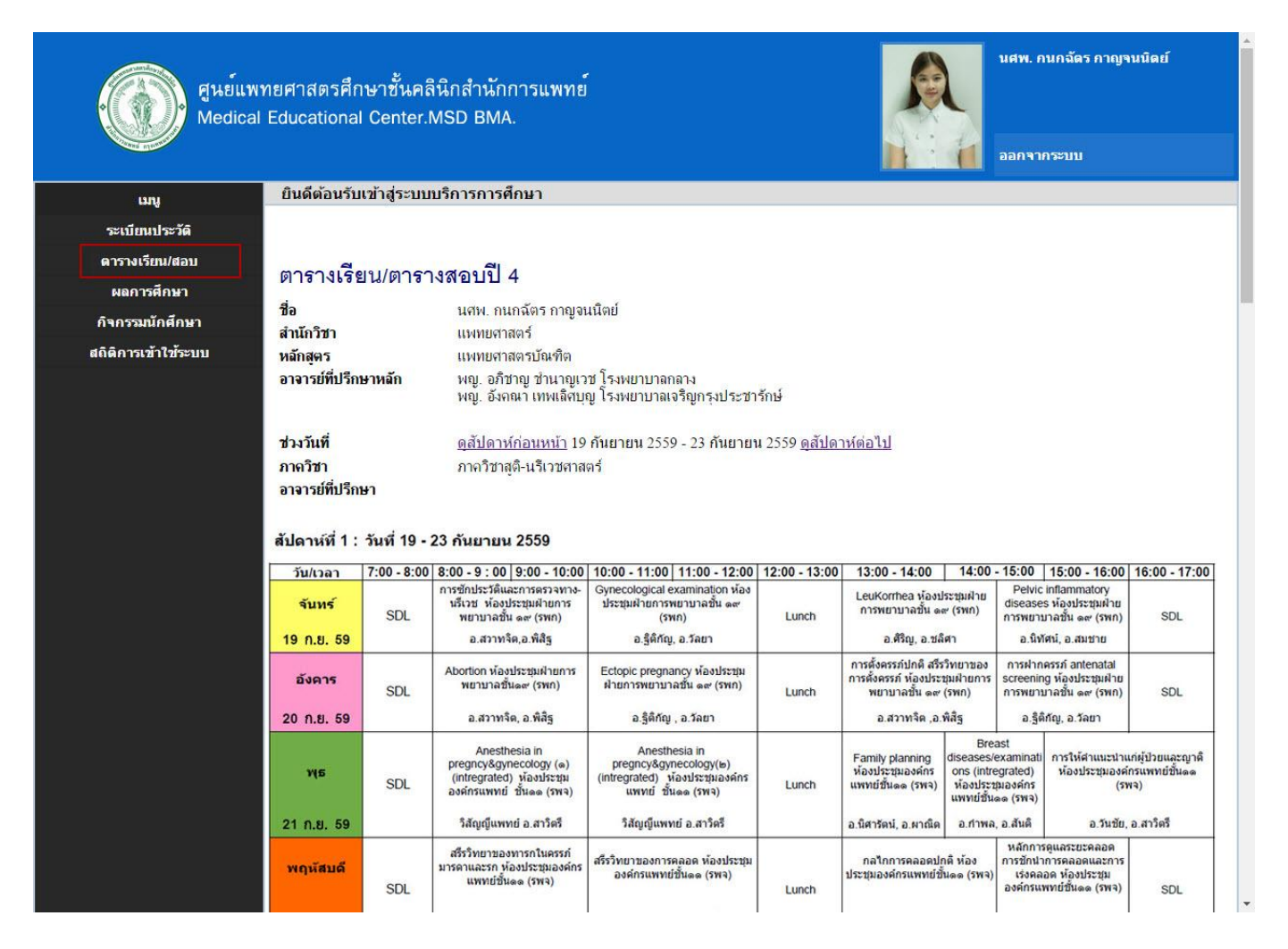

#### รูปที่ 6 หน้าจอเมนูตารางเรียน/ตารางสอบ

## ดู่มือการใช้งานระบบสารสนเทศบริหารการศึกษาสำหรับนักศึกษา

| 7:00 - 8:00 | 8:00 - 9 : 00 9:00 - 10:00                                                                                                | 10:00 - 11:00   11:00 - 12:00                                                                                                    | 12:00 - 13:00                                                                                                    | 13:00 - 14:00                                                                                                    | 14:00 -                                                                                                    | 15:00   18                                                                                                    | 5:00 - 16:00                                                                                                    | 16:00 - 17:00                                                                                                    |
|-------------|----------------------------------------------------------------------------------------------------|----------------------------------------------------------------------------------------------------|----------------------------------------------------------------------------------------------------|----------------------------------------------------------------------------------------------------|----------------------------------------------------------------------------------------------------|----------------------------------------------------------------------------------------------------|----------------------------------------------------------------------------------------------------|----------------------------------------------------------------------------------------------------|
| SDL         | การขักประวัติและการตรวจทาง-<br>นรีเวช ห้องประชุมฝ่ายการ<br>พยาบาลชั้น ๑๙ (รพก)                                            | Gynecological examination ห้อง<br>ประชุมผ้ายการพยาบาลชั้น ๑๙<br>(รพก)                                                                                                    | Lunch                                                                                                    | LeuKorrhea ห้องป<br>การพยาบาลขั้น ๑๑                                                                                                    | ระชุมฝ้าย<br>r (รพก)                                                                                                    | Pelvic infl<br>diseases ห้<br>การพยามาล                                                                                                    | lammatory<br>เองประชุมฝ้าย<br>งขั้น ๑๙ (รพก)                                                                                                    | SDL                                                                                                    |
|             | อ.สวาทจิต,อ.พิสิฐ                                                                                                    | อ.รู้ดีกัญ, อ.วัลยา                                                                                                    |                                                                                                    | <mark>ວ.ທີ</mark> ່ຈີ່ຄູ, ວ.ນລໍ                                                                                                    | ศา                                                                                                    | อ.นิทัศน์                                                                                                    | , อ.สมชาย                                                                                                    |                                                                                                    |
| SDL         | Abortion ห้องประชุมฝ้ายการ<br>พยาบาลชั้น๑๙ (รพก)                                                                          | Ectopic pregnancy ห้องประชุม<br>ฝ่ายการพยาบาลชั่น ๑๙ (รพก)                                                                                                    | Lunch                                                                                                    | การตั้งครรภ์ปกติ สรีร่<br>การตั้งครรภ์ ห้องประบ<br>พยาบาลชั้น ๑๙ (                                                                                                    | วิทยาของ<br>รุ่มฝ้ายการ<br>(รพก)                                                                                                    | การฝากครร<br>screening พ่<br>การพยาบาล                                                                                                    | รภ์ antenatal<br>ห้องประชุมฝ่าย<br>ชั้น ๑๙ (รพก)                                                                                                    | SDL                                                                                                    |
|             | อ.สวาทจิด, อ.พิสิฐ                                                                                                    | อ.รู้ดิกัญ , อ.วัลยา                                                                                                    |                                                                                                    | อ.สวาทจิต ,อ.เ                                                                                                    | พิสิฐ                                                                                                    | <ol> <li>ລ.ຊິທິກັญ</li> </ol>                                                                                                    | มู, อ.วัลยา                                                                                                    |                                                                                                    |
| SDL         | Anesthesia in<br>pregncy&gynecology (๑)<br>(intregrated) ห้องประชุม<br>องค์กรแพทย์ ขั้น๑๑ (รพจ)                           | Anesthesia in<br>pregncy&gynecology(๒)<br>(intregrated) ห้องประชุมองศ์กร<br>แพทย์ ชั้น๑๑ (รพจ)                                                                                                    | Lunch                                                                                                    | Family planning<br>ห้องประชุมองศ์กร<br>แพทย์ขั้นดด (รพจ)                                                                                                    | Breas<br>diseases/ex<br>ons (intreg<br>ห้องประชุม<br>แพทย์ชั้น๑๐                                                                                                    | st<br>xaminati ก<br>grated)<br>มองค์กร<br>๑ (รพจ)                                                                                                    | กรให้ศาแนะนำแ<br>ห้องประชุมองค์/<br>(รท                                                                                                    | ก่ผู้ป่วยและญาติ<br>กรแพทย์ขั้นดด<br>เจ)                                                                                                    |
|             | วิสัญญีแพทย์ อ.สาวิครี                                                                                                    | วิสัญญีแพทย์ อ.สาวิตรี                                                                                                    |                                                                                                    | อ.นิศารัดน์, อ.ผาณิด                                                                                                    | อ.ศาพล, เ                                                                                                    | อ.สันดิ                                                                                                    | อ.วันชัย,                                                                                                    | อ.สาวัดรี                                                                                                    |
| SDL         | สรีรวิทยาของทารกในครรภ์<br>มารดาและรก ห้องประชุมองค์กร<br>แพทย์ขึ้นดด (รพจ)                                               | สรีรริทยาของการคลอด ห้องประชุม<br>องค์กรแพทย่ขั้นดด (รพจ)                                                                                                    | Lunch                                                                                                    | กลไกการคลอดปก<br>ประชุมองค์กรแพทย์ขึ้า                                                                                                    | เติ ห้อง<br>แดด (รพจ)                                                                                                    | หลักการดูแ<br>การขักนำการ<br>เร่งคลอด<br>องศ์กรแพทเ                                                                                                    | เลระยะคลอด<br>รคลอดและการ<br>ห้องประชุม<br>ย์ขั้นดด (รพจ)                                                                                                    | SDL                                                                                                    |
|             | อ.อังสุมาลิน,อ.ปิยธิดา                                                                                                    | อ.รุจิโรจน์ อ.นันทิวดี                                                                                                    |                                                                                                    | อ.นิศารัดน์, อ.กัถ                                                                                                    | เค๋ธิดา                                                                                                    | อ.วัชรพจเ                                                                                                    | น์, อ.จุฑาธิป                                                                                                    |                                                                                                    |
| SDL         | Dystocia and shoulder dystocia, Birth injury ห้องประชุม<br>องค์กรแพทย์ชั้น๑๑ (รพจ)                                        |                                                                                                    | Lunch                                                                                                    | Fetal assessment and Fetal distress ห้องประชุมองค์กร<br>แพทย์ขึ้นดด (รพจ)                                                                                                    |                                                                                                    | SDL                                                                                                    |                                                                                                    |                                                                                                    |
|             | อ.วิสุทธิ                                                                                                    | , อ.นัทธมน                                                                                                    | -                                                                                                    | a                                                                                                    | .จิรพร, อ.อังเ                                                                                                    | สุมาลิน                                                                                                    |                                                                                                    |                                                                                                    |
| นยายน 255   | 9                                                                                                    |                                                                                                    |                                                                                                    |                                                                                                    |                                                                                                    |                                                                                                    |                                                                                                    |                                                                                                    |
|             | <b>ช</b> ื่อรายวิชา                                                                                                    | เรื่องที่สะ                                                                                                    | าน                                                                                                    | สถานที่เรีย                                                                                                    | าน                                                                                                    | 1                                                                                                    | อ ผู้สอ                                                                                                    | น                                                                                                    |
| 00          | สขภาพและโรคของสตรี                                                                                                    | 1 SDL                                                                                                    |                                                                                                    | ห้องสมด รพ                                                                                                    | กลาง                                                                                                    | 4                                                                                                    |                                                                                                    |                                                                                                    |
| 00          | ้<br>สุขภาพและโรคของสตรี                                                                                                  | 1 การขักประวัติและก<br>นรีเวช                                                                                                    | ารตรวจทาง-                                                                                                    | ห้องประชุมฝ่า<br>พยาบาล ชั้น19<br>อนุสรณ์100ปี ร                                                                                                    | ายการ<br>เ <mark>อาคาร</mark><br>พ.กลาง                                                                                                    | อ.พญ.ส<br>อ.พญ.พิ                                                                                                    | เวาทจิต ศรา<br>โสิฐ บูรถเวโ                                                                                                    | พรหม<br>รดมกุล                                                                                                    |
| 00          | สุขภาพและโรคของสตรี                                                                                                    | สุขภาพและโรคของสตรี 1 Gynecological examination<br>สุขภาพและโรคของสตรี 1 LeuKorrhea<br>สุขภาพและโรคของสตรี 1 Pelvic inflammatory diseases                                                                                                    |                                                                                                    | ห้องประชุมฝ่ายการ<br>พยาบาล ชั้น19 อาคาร<br>อนุสรถ์100ปี รพ.กลาง                                                                                                    |                                                                                                    | ວ.พญ.ຊື<br>ວ.พญ.วั                                                                                                    | .พญ.ฏิติกัญ ปรีชาพานิช<br>.พญ.วัลยา เชาว์พานิชย์เว                                                                                                    |                                                                                                    |
| 30          | สุขภาพและโรคของสตรี                                                                                                    |                                                                                                    |                                                                                                    | ห้องประชุมฝ่า<br>พยาบาล ชั้น19<br>อนุสรถ(100ปี ร                                                                                                    | ายการ<br>1 อาคาร<br>พ.กลาง                                                                                                    | อ.พญ.ศิริญ เอี่ยมธรรมชาติ<br>อ.พญ.ชลิศา ประสาทสกุลง                                                                                                    |                                                                                                    | รรมช <mark>าติ</mark><br>เทสกุลชัย                                                                                                    |
| 00          | สุขภาพและโรคของสตรี                                                                                                    |                                                                                                    |                                                                                                    | ห้องประชุมฝ่ายการ<br>พยาบาล ชั้น19 อาคาร<br>อนุสรณ์100ปี รพ.กลาง                                                                                                    |                                                                                                    | ทัศน์ จตุปา<br>เมชาย ช <mark>ิ</mark> นส้                                                                                                    | ริสุทธิ์<br>าประเสริฐ                                                                                                    |                                                                                                    |
| 00          | สุขภาพแล <mark>ะโรคขอ</mark> งสตรี                                                                                        | 1 SDL                                                                                                    |                                                                                                    | ห้องสมุด รพ.                                                                                                    | กลาง                                                                                                    |                                                                                                    |                                                                                                    |                                                                                                    |
| ันยายน 25:  | 59                                                                                                    |                                                                                                    |                                                                                                    |                                                                                                    |                                                                                                    |                                                                                                    |                                                                                                    |                                                                                                    |
|             | ขึ่อรายวิชา                                                                                                    | เรื่องที่สะ                                                                                                    | 11                                                                                                    | สถาบที่เรีย                                                                                                    | 111                                                                                                    |                                                                                                    | อ ผู้สอ                                                                                                    | าน                                                                                                    |
|             | SDL<br>SDL<br>SDL<br>SDL<br>SDL<br>SDL<br>SDL<br>SDL<br>300<br>00<br>300<br>500<br>500<br>500<br>500<br>500<br>500<br>500 | ภารขักประวัติและการตรวลหาอ-<br>เร็าฮะ ห่องประชุมสายการ<br>พยามาลชั่น ๑๔ (รพก)<br>อ.สวาหริต,อ.พิสิฐ           SDL         Abortion ห้องประชุมสายการ<br>พยามาลชั่น๑๔ (รพก)<br>อ.สวาหริต,อ.พิสิฐ           SDL         Abortion ห้องประชุมสายการ<br>พยามาลชั่น๑๔ (รพก)<br>อ.สวาหริต, อ.พิสิฐ           SDL         อ.สวาหริต, อ.พิสิฐ           SDL         อ.สวาหริต, อ.พิสิฐ           SDL         อ.สวาหริต, อ.พิสิฐ           SDL         อ.สวาหริต, อ.พิสิฐ           SDL         อ.สวาหริต, อ.พิสิฐ           SDL         อ.สวาหริต, อ.พิสิฐ           SDL         อ.สวาหริต, อ.พิสิฐ           SDL         อ.สวาหริต, อ.พิสิฐ           SDL         อ.สวาหริต, อ.พิสิฐ           SDL         อ.สวงสุมระชุม<br>อ.สวงสุมรารกางเลงประชุมองสุดรี           SDL         ปรรเธอเลอร์เรียงชุม<br>อ.สิฐายรีวยา           SDL         อ.สวงสุมราพและโรคของสุดรี           00         สุขภาพและโรคของสุดรี           00         สุขภาพและโรคของสุดรี           00         สุขภาพและโรคของสุดรี           00         สุขภาพและโรคของสุดรี           00         สุขภาพและโรคของสุดรี           00         สุขภาพและโรคของสุดรี           00         สุขภาพและโรคของสุดรี           00        สุขภาพและโรคของสุดรี | อายาราส์แประวัติและการตรวลทาง-<br>เร็ามะ พ่องประชุมสามการ<br>พยามาลชิ่ม ๑๓ (พก)         Gynecological สะสาทกลบ่อก พ้อง<br>ประชุมสามการพยามาลชิ่ม ๑๓<br>(พก)           SDL         กระทิกรัด, อ.พิสิฐ         อ.ฐิสิกญ, อ.ริลยา           SDL         Abortion พ้องประชุมสามการ<br>พยามาลชิ่น๑๓ (รพก)         อ.ฐิสิกญ, อ.ริลยา           SDL         Abortion พ้องประชุมสามการ<br>พยามาลชิ่น๑๓ (รพก)         อ.ฐิสิกญ, อ.ริลยา           SDL         Abortion พ้องประชุมสามการ<br>พยามาลชิ่น๑๓ (รพก)         อ.ฐิสิกญ, อ.ริลยา           SDL         Anesthesia in<br>pregncy&gynecology (๑)<br>(mtegrated) พ้องประชุมองศักร<br>แพทย์ ชิ้น๑๓ (รพล)         กครรthesia in<br>pregncy&gynecology (๒)<br>(integrated) พ้องประชุมองศักร<br>แพทย์ ชิ้น๑๓ (รพล)           SDL         อ.สิงสุมาลิน,อ.มิยชิดา         สิงสังสุมาลิน,อ.มิยชิดา         อ.ริจัรราชยาของการตลอด พ้องประชุม<br>องศ์กรแพทย์ชิ้น๑๓ (รพล)           SDL         อ.สิงสุมาลิน,อ.มิยชิดา         อ.ริจัรราชน์ อ.มินทิวดี         สิงสุมระชุม<br>องศ์กรแพทย์ชิ้น๑๓ (รพล)           SDL         Dystocia and shoulder dystocia, Bitth injury พ้องประชุม<br>องศ์กรแพทย์ชิ้น๑๓ (รพล)         อ.ริจัรระชุม<br>องศ์กรแพทย์ชิ้น๑๓ (รพล)           SDL         ประบรรร         อ.สิงสุมร์ ม.มิพริมี<br>อ.ริลทร์, อ.มิพรมน         อ.ริจัรระชุม<br>อ.ริลทร์, อ.มิพรมน           00         สุขภาพและโรดของสตร์ 1        SDL        การชักประวัติและก<br>เร็เวช<br>องสุมภาพและโรดของสตร์ 1         LeuKorrf           00        สุขภาพและโรดของสตร์ 1         Delvic inflammator         อ.สุมภาพและโรดของสตร์ 1        SDL | SDL         การชักประวิดีและการตรวจหาง-<br>เห็ญาาสม ผละ(รพก)<br>อ.สวาทรี่ค.อ.พิสีฐ         Gynecological examination ห้อง<br>ประชุมผ่ายการพบานาสม are<br>(รพก)         Lunch           SDL         Abortion ห้องประชุมผ่ายการ<br>พยามาลชิน=er (รพก)         a.รุ้งก็ญ.a.รัลยา         Lunch           SDL         Abortion ห้องประชุมผ่ายการ<br>พยามาลชิน=er (รพก)         Ectopic pregnancy ห้องประชุม<br>ผ่ายการพยามาลชิน=er (รพก)         Lunch           SDL         Abortion ห้องประชุม<br>ผ่ายการพยามาลชิน=er (รพก)         a.รู้สิกัญ.a.รัลยา         Lunch           SDL         Anesthesia in<br>pregno;&gynecology (a)<br>(integrated) ห้องประชุม<br>องต์กรมพทย์ ชิน=er (รพล)         Anesthesia in<br>pregno;&gynecology(b)<br>(integrated) ห้องประชุม<br>องต์กรมพทย์ ชิน=er (รพล)         Lunch           SDL         การรับส่วยระชุม<br>องต์กรมพทย์ ชิน=er (รพล)         มีสร้างขามองการตลอด ห้องประชุม<br>องต์กรมพทย์ชิน=er (รพล)         Lunch           SDL         สร้างทยามองการกัน<br>เขารายงพยย์ชิน=er (รพล)         สร้ารจน์ อ.ชันที่รับ<br>เขารายงพยย์ชิน=er (รพล)         Lunch           SDL         องสุมาลิน.a.ชินชิลา         สร้ารจน์ อ.ชันที่รับ<br>เขารายงพยย์ชิน=er (รพล)         Lunch           SDL         Dystocia and shoulder dystocia, Birth injury ห้องประชุม<br>องส์กรมพทย์ชิน=er (รพล)         Lunch           สร้างที่ ส.ชินที่รับ         อ.รัญรักรมน         Lunch           สร้างที่ ส.ชินที่ พยา<br>องส์กรมพทย์ชิน=er (รพล)         อ.รังกัน<br>อ.รังกัน         Lunch           อ.สังสุมาพและโรคของสตรี 1        SDL <td< td=""><td>อายาารขึ้นประวัติและการหวางทาง<br/>เม่านระทั่งอยู่ประบุยสายการ<br/>พยามาลชั่น ๔๙ (พท)<br/>อ.สาวทงโด,อ.พิสีฐ         Oynecological examination พือง<br/>ประบุยสายการพยามาลชั่น ๔๙<br/>(พท)<br/>อ.สาวทงโด,อ.พิสีฐ         Lunch         Leukorthea ห่องป<br/>การพยามาลชั่น ๔<br/>อ.ศิสญ, อ.รลีอ           SDL         Abortion พ่องประชุมฝายการ<br/>พยามาลชั่น ๔๙ (พท)<br/>อ.สาวทงโด, อ.พิสีฐ         Ectopic pregnancy พ่องประชุม<br/>มายการพยามาลชั่น ๔๙ (รพก)<br/>อ.สาวทงโด, อ.พิสีฐ         การตั้งครรรมในกิส สรีร<br/>การตั้งครรรมในกิส สรีร<br/>พยามาลชั่น ๔๙ (รพก)           SDL         Abortion พ่องประชุม<br/>อ.สาวทงโด, อ.พิสีฐ         Anesthesia in<br/>pregncy&amp;gynecology(e)<br/>(intergrated) ห่องประชุม<br/>องต์กรมพทย์ ชั่น๑๔ (รพล)         Family planning<br/>พองประชุม<br/>อ.พิสารัณ, อ.สารที่<br/>สินรูปันพทย์ อ.สาริตรี           SDL         Anesthesia in<br/>pregncy&amp;gynecology(e)<br/>(intergrated) ห่องประชุม<br/>องต์กรมพทย์ ชั้น๑๔ (รพล)         Lunch         Family planning<br/>พองประชุม<br/>อ.สารที่เล.ราร์ตรี           SDL         กลงสารตรรภ<br/>เมพาย์ชั้น๑๔ (รพล)         สร้าริทยาของการคลอด ห่องประชุม<br/>องต์กรมพทย์ชั้น๑๔ (รพล)         เมตารัดน์<br/>อ.สารที่เล. สาร์ตรี           SDL         บรรงอยารถในตรรภ<br/>เมพาย์ชั้น๑๔ (รพล)         อ.สารที่เล. สาร์ตรี         เมตารัดน์<br/>อ.สร้ารคม อ.สาร์ตรี           SDL         Dystocia and shoulder dystocia, Birth injury ห่องประชุม<br/>องต์กรมพทย์ชั่น๑๔ (รพล)         เมตาร์ตรี           00         สุขภาพและโรคของสตรี 1        การชักประชัดใน สารกร์ตรี        เมตาร์ตรี           00        สุขภาพและโรคของสตรี 1        Gynecological examination<br/>พยาบาล ชัน19<br/>อมุสรถไป0ปี ร        ห้องประชุมฝา<br/>พยาบาล ชัน19<br/>อมุสรถไป0ปี ร           00<!--</td--><td>SDL         การขักประวัติและการตรรางกาง<br/>เพิ่มระบบสายการตรรางกาง<br/>เพิ่มระบบสายการตรรางกาง<br/>เพิ่มระบบสายการตรรางกาง<br/>อ.สวาทจิต.อ.พิสิฐ         Opencological examination via<br/>ประบบสายการการการการ<br/>(ทุก)         Lunch         Leukormea viauts::::::::::::::::::::::::::::::::::::</td><td>SDL         การขึบประวิณิมสารารมางกะ<br/>เรื่อง ช่องประชุมสายการ<br/>เรื่อง ช่องประชุมสายการ<br/>พยามาลขึ้ม ee (พก)<br/>a.สวาทร์ต.a.รัพชิฐ         Opencotogical examination viao<br/>บระชุมสายการทยามาลขึ้ม ee (พก)<br/>a.สวาทร์ต.a.รัพชิฐ         Detection<br/>(พก)<br/>a.สวาทร์ต.a.รัพชิฐ         Pelvic m<br/>บระชุมสายการทยามาลขึ้ม ee (พก)<br/>a.สวาทร์ต.a.รัพชิฐ         Pelvic m<br/>บระชุมสายการ<br/>สายการพยามาลขึ้ม ee (พก)<br/>a.สวาทร์ต.a.รัพชิฐ         Pelvic m<br/>บระชุมสายการ<br/>สายการพยามาลขึ้ม ee (พก)<br/>a.สวาทร์ต.a.รัพชิฐ         Pelvic m<br/>บระชุมสายการ<br/>สายการพยามาลขึ้ม ee (พก)<br/>a.สวาทร์ต.a.รัพชิฐ         Pelvic m<br/>บระชุมสายการ<br/>สายการพยามาลขึ้ม ee (พก)<br/>a.สวาทร์ต.a.รัพชิฐ         Pelvic m<br/>บระชุมสายการ<br/>สายการพยามาลขึ้ม ee (พก)<br/>a.สวาทร์ต.a.รัพชิฐ         Pelvic m<br/>บระชุมสายการ<br/>สายการพยามาลขึ้ม ee (พก)<br/>a.สวาทร์ต.a.รัพชิฐ         Pelvic m<br/>บระชุมสายการ<br/>สายการพยามาลขึ้ม ee (พก)<br/>a.สวาทร์ต.a.รัพชิฐ         Pelvic m<br/>บระชุมสายการ<br/>สายการพยามาลขึ้ม ee (พก)<br/>a.สวาทร์ต.a.รัพฐ<br/>fäggiguwnia a.สวรรร<br/>fäggiguwnia a.สวรรรร<br/>fäggiguwnia a.สวรรรรรรรรรรรรรรรรรรรรรรรรรรรรรรรรรรรร</td><td>อางารสินธรรรมสารางการ<br/>พราบาลขึ้น ธรรมสนาทาง<br/>พราบาลขึ้น ธรรมสนาทาง<br/>พราบาลขึ้น ธรรมราช<br/>พราบาลขึ้น ธรรมราช<br/>พราบาลขึ้น รรมราช<br/>พราบาลขึ้น ธรรมราช<br/>พราบาลขึ้น ธรรมของ<br/>พราบาลขึ้น ธรรมราช<br/>พราบาลขึ้น ธรรมราช<br/>พราบาลขึ้น ธรรมราช<br/>พราบาลขึ้น ธรรมราช<br/>พราบาลขึ้น ธรรมราช<br/>พราบาลขึ้น ธรรมราช<br/>พราบาลขึ้น ราบาลขึ้น<br/>พราบาลขึ้น ราบาลขึ้น<br/>พราบาลขึ้น ราบาลขึ้น<br/>พราบาลขึ้น ราบาลขึ้น<br/>พราบาลขึ้น ราบาลขึ้น<br/>พราบาลขึ้น ราบาลขึ้น<br/>พราบาลขึ้น ราบาลขึ้น<br/>พราบาลขึ้น ราบาลขึ้น<br/>พราบาลขึ้น ราบาลขึ้น<br/>พราบาลขึ้น ราบาลขึ้น<br/>พราบาลขึ้น ราบาลขึ้น<br/>พราบาลขึ้น ราบาลขึ้น ราบาลขึ้น<br/>พราบาลขึ้น ราบาลขึ้น<br/>พราบาลขึ้น พราบาลขึ้น<br/>พราบาลขึ้น ราบาลขึ้น<br/>พราบาลขึ้น ราบาลขึ้น<br/>พราบาลขึ้น ราบาลขึ้น<br/>พราบาลขึ้น ราบาลขึ้น<br/>พราบาลขึ้น ราบาลขึ้น<br/>พราบาลขึ้น พราบาลขึ้น<br/>พราบาลขึ้น พราบาลขึ้น<br/>พราบาลขึ้น พราบาลขึ้น<br/>พราบาลขึ้น พราบาลขึ้น พราบาลขึ้น<br/>พราบาลขึ้น พราบาลขึ้น<br/>พราบาลขึ้น พราบาลขึ้น<br/>พราบาลขึ้น พราบาลขึ้น พราบาลขึ้น<br/>พราบาลขึ้น พราบาลขึ้น<br/>พราบาลขึ้น พราบาลขึ้น<br/>พราบาลขึ้น พราบาลขึ้น<br/>พราบาลขึ้น พราบาลขึ้น<br/>พราบาลขึ้น พราบาลขึ้น<br/>พราบาลขึ้น พราบาลขึ้น<br/>พราบาลขึ้น พราบาลขึ้น<br/>พราบาลขึ้น พราบาลขึ้</td></td></td<> | อายาารขึ้นประวัติและการหวางทาง<br>เม่านระทั่งอยู่ประบุยสายการ<br>พยามาลชั่น ๔๙ (พท)<br>อ.สาวทงโด,อ.พิสีฐ         Oynecological examination พือง<br>ประบุยสายการพยามาลชั่น ๔๙<br>(พท)<br>อ.สาวทงโด,อ.พิสีฐ         Lunch         Leukorthea ห่องป<br>การพยามาลชั่น ๔<br>อ.ศิสญ, อ.รลีอ           SDL         Abortion พ่องประชุมฝายการ<br>พยามาลชั่น ๔๙ (พท)<br>อ.สาวทงโด, อ.พิสีฐ         Ectopic pregnancy พ่องประชุม<br>มายการพยามาลชั่น ๔๙ (รพก)<br>อ.สาวทงโด, อ.พิสีฐ         การตั้งครรรมในกิส สรีร<br>การตั้งครรรมในกิส สรีร<br>พยามาลชั่น ๔๙ (รพก)           SDL         Abortion พ่องประชุม<br>อ.สาวทงโด, อ.พิสีฐ         Anesthesia in<br>pregncy&gynecology(e)<br>(intergrated) ห่องประชุม<br>องต์กรมพทย์ ชั่น๑๔ (รพล)         Family planning<br>พองประชุม<br>อ.พิสารัณ, อ.สารที่<br>สินรูปันพทย์ อ.สาริตรี           SDL         Anesthesia in<br>pregncy&gynecology(e)<br>(intergrated) ห่องประชุม<br>องต์กรมพทย์ ชั้น๑๔ (รพล)         Lunch         Family planning<br>พองประชุม<br>อ.สารที่เล.ราร์ตรี           SDL         กลงสารตรรภ<br>เมพาย์ชั้น๑๔ (รพล)         สร้าริทยาของการคลอด ห่องประชุม<br>องต์กรมพทย์ชั้น๑๔ (รพล)         เมตารัดน์<br>อ.สารที่เล. สาร์ตรี           SDL         บรรงอยารถในตรรภ<br>เมพาย์ชั้น๑๔ (รพล)         อ.สารที่เล. สาร์ตรี         เมตารัดน์<br>อ.สร้ารคม อ.สาร์ตรี           SDL         Dystocia and shoulder dystocia, Birth injury ห่องประชุม<br>องต์กรมพทย์ชั่น๑๔ (รพล)         เมตาร์ตรี           00         สุขภาพและโรคของสตรี 1        การชักประชัดใน สารกร์ตรี        เมตาร์ตรี           00        สุขภาพและโรคของสตรี 1        Gynecological examination<br>พยาบาล ชัน19<br>อมุสรถไป0ปี ร        ห้องประชุมฝา<br>พยาบาล ชัน19<br>อมุสรถไป0ปี ร           00 </td <td>SDL         การขักประวัติและการตรรางกาง<br/>เพิ่มระบบสายการตรรางกาง<br/>เพิ่มระบบสายการตรรางกาง<br/>เพิ่มระบบสายการตรรางกาง<br/>อ.สวาทจิต.อ.พิสิฐ         Opencological examination via<br/>ประบบสายการการการการ<br/>(ทุก)         Lunch         Leukormea viauts::::::::::::::::::::::::::::::::::::</td> <td>SDL         การขึบประวิณิมสารารมางกะ<br/>เรื่อง ช่องประชุมสายการ<br/>เรื่อง ช่องประชุมสายการ<br/>พยามาลขึ้ม ee (พก)<br/>a.สวาทร์ต.a.รัพชิฐ         Opencotogical examination viao<br/>บระชุมสายการทยามาลขึ้ม ee (พก)<br/>a.สวาทร์ต.a.รัพชิฐ         Detection<br/>(พก)<br/>a.สวาทร์ต.a.รัพชิฐ         Pelvic m<br/>บระชุมสายการทยามาลขึ้ม ee (พก)<br/>a.สวาทร์ต.a.รัพชิฐ         Pelvic m<br/>บระชุมสายการ<br/>สายการพยามาลขึ้ม ee (พก)<br/>a.สวาทร์ต.a.รัพชิฐ         Pelvic m<br/>บระชุมสายการ<br/>สายการพยามาลขึ้ม ee (พก)<br/>a.สวาทร์ต.a.รัพชิฐ         Pelvic m<br/>บระชุมสายการ<br/>สายการพยามาลขึ้ม ee (พก)<br/>a.สวาทร์ต.a.รัพชิฐ         Pelvic m<br/>บระชุมสายการ<br/>สายการพยามาลขึ้ม ee (พก)<br/>a.สวาทร์ต.a.รัพชิฐ         Pelvic m<br/>บระชุมสายการ<br/>สายการพยามาลขึ้ม ee (พก)<br/>a.สวาทร์ต.a.รัพชิฐ         Pelvic m<br/>บระชุมสายการ<br/>สายการพยามาลขึ้ม ee (พก)<br/>a.สวาทร์ต.a.รัพชิฐ         Pelvic m<br/>บระชุมสายการ<br/>สายการพยามาลขึ้ม ee (พก)<br/>a.สวาทร์ต.a.รัพชิฐ         Pelvic m<br/>บระชุมสายการ<br/>สายการพยามาลขึ้ม ee (พก)<br/>a.สวาทร์ต.a.รัพฐ<br/>fäggiguwnia a.สวรรร<br/>fäggiguwnia a.สวรรรร<br/>fäggiguwnia a.สวรรรรรรรรรรรรรรรรรรรรรรรรรรรรรรรรรรรร</td> <td>อางารสินธรรรมสารางการ<br/>พราบาลขึ้น ธรรมสนาทาง<br/>พราบาลขึ้น ธรรมสนาทาง<br/>พราบาลขึ้น ธรรมราช<br/>พราบาลขึ้น ธรรมราช<br/>พราบาลขึ้น รรมราช<br/>พราบาลขึ้น ธรรมราช<br/>พราบาลขึ้น ธรรมของ<br/>พราบาลขึ้น ธรรมราช<br/>พราบาลขึ้น ธรรมราช<br/>พราบาลขึ้น ธรรมราช<br/>พราบาลขึ้น ธรรมราช<br/>พราบาลขึ้น ธรรมราช<br/>พราบาลขึ้น ธรรมราช<br/>พราบาลขึ้น ราบาลขึ้น<br/>พราบาลขึ้น ราบาลขึ้น<br/>พราบาลขึ้น ราบาลขึ้น<br/>พราบาลขึ้น ราบาลขึ้น<br/>พราบาลขึ้น ราบาลขึ้น<br/>พราบาลขึ้น ราบาลขึ้น<br/>พราบาลขึ้น ราบาลขึ้น<br/>พราบาลขึ้น ราบาลขึ้น<br/>พราบาลขึ้น ราบาลขึ้น<br/>พราบาลขึ้น ราบาลขึ้น<br/>พราบาลขึ้น ราบาลขึ้น<br/>พราบาลขึ้น ราบาลขึ้น ราบาลขึ้น<br/>พราบาลขึ้น ราบาลขึ้น<br/>พราบาลขึ้น พราบาลขึ้น<br/>พราบาลขึ้น ราบาลขึ้น<br/>พราบาลขึ้น ราบาลขึ้น<br/>พราบาลขึ้น ราบาลขึ้น<br/>พราบาลขึ้น ราบาลขึ้น<br/>พราบาลขึ้น ราบาลขึ้น<br/>พราบาลขึ้น พราบาลขึ้น<br/>พราบาลขึ้น พราบาลขึ้น<br/>พราบาลขึ้น พราบาลขึ้น<br/>พราบาลขึ้น พราบาลขึ้น พราบาลขึ้น<br/>พราบาลขึ้น พราบาลขึ้น<br/>พราบาลขึ้น พราบาลขึ้น<br/>พราบาลขึ้น พราบาลขึ้น พราบาลขึ้น<br/>พราบาลขึ้น พราบาลขึ้น<br/>พราบาลขึ้น พราบาลขึ้น<br/>พราบาลขึ้น พราบาลขึ้น<br/>พราบาลขึ้น พราบาลขึ้น<br/>พราบาลขึ้น พราบาลขึ้น<br/>พราบาลขึ้น พราบาลขึ้น<br/>พราบาลขึ้น พราบาลขึ้น<br/>พราบาลขึ้น พราบาลขึ้</td> | SDL         การขักประวัติและการตรรางกาง<br>เพิ่มระบบสายการตรรางกาง<br>เพิ่มระบบสายการตรรางกาง<br>เพิ่มระบบสายการตรรางกาง<br>อ.สวาทจิต.อ.พิสิฐ         Opencological examination via<br>ประบบสายการการการการ<br>(ทุก)         Lunch         Leukormea viauts:::::::::::::::::::::::::::::::::::: | SDL         การขึบประวิณิมสารารมางกะ<br>เรื่อง ช่องประชุมสายการ<br>เรื่อง ช่องประชุมสายการ<br>พยามาลขึ้ม ee (พก)<br>a.สวาทร์ต.a.รัพชิฐ         Opencotogical examination viao<br>บระชุมสายการทยามาลขึ้ม ee (พก)<br>a.สวาทร์ต.a.รัพชิฐ         Detection<br>(พก)<br>a.สวาทร์ต.a.รัพชิฐ         Pelvic m<br>บระชุมสายการทยามาลขึ้ม ee (พก)<br>a.สวาทร์ต.a.รัพชิฐ         Pelvic m<br>บระชุมสายการ<br>สายการพยามาลขึ้ม ee (พก)<br>a.สวาทร์ต.a.รัพชิฐ         Pelvic m<br>บระชุมสายการ<br>สายการพยามาลขึ้ม ee (พก)<br>a.สวาทร์ต.a.รัพชิฐ         Pelvic m<br>บระชุมสายการ<br>สายการพยามาลขึ้ม ee (พก)<br>a.สวาทร์ต.a.รัพชิฐ         Pelvic m<br>บระชุมสายการ<br>สายการพยามาลขึ้ม ee (พก)<br>a.สวาทร์ต.a.รัพชิฐ         Pelvic m<br>บระชุมสายการ<br>สายการพยามาลขึ้ม ee (พก)<br>a.สวาทร์ต.a.รัพชิฐ         Pelvic m<br>บระชุมสายการ<br>สายการพยามาลขึ้ม ee (พก)<br>a.สวาทร์ต.a.รัพชิฐ         Pelvic m<br>บระชุมสายการ<br>สายการพยามาลขึ้ม ee (พก)<br>a.สวาทร์ต.a.รัพชิฐ         Pelvic m<br>บระชุมสายการ<br>สายการพยามาลขึ้ม ee (พก)<br>a.สวาทร์ต.a.รัพฐ<br>fäggiguwnia a.สวรรร<br>fäggiguwnia a.สวรรรร<br>fäggiguwnia a.สวรรรรรรรรรรรรรรรรรรรรรรรรรรรรรรรรรรรร | อางารสินธรรรมสารางการ<br>พราบาลขึ้น ธรรมสนาทาง<br>พราบาลขึ้น ธรรมสนาทาง<br>พราบาลขึ้น ธรรมราช<br>พราบาลขึ้น ธรรมราช<br>พราบาลขึ้น รรมราช<br>พราบาลขึ้น ธรรมราช<br>พราบาลขึ้น ธรรมของ<br>พราบาลขึ้น ธรรมราช<br>พราบาลขึ้น ธรรมราช<br>พราบาลขึ้น ธรรมราช<br>พราบาลขึ้น ธรรมราช<br>พราบาลขึ้น ธรรมราช<br>พราบาลขึ้น ธรรมราช<br>พราบาลขึ้น ราบาลขึ้น<br>พราบาลขึ้น ราบาลขึ้น<br>พราบาลขึ้น ราบาลขึ้น<br>พราบาลขึ้น ราบาลขึ้น<br>พราบาลขึ้น ราบาลขึ้น<br>พราบาลขึ้น ราบาลขึ้น<br>พราบาลขึ้น ราบาลขึ้น<br>พราบาลขึ้น ราบาลขึ้น<br>พราบาลขึ้น ราบาลขึ้น<br>พราบาลขึ้น ราบาลขึ้น<br>พราบาลขึ้น ราบาลขึ้น<br>พราบาลขึ้น ราบาลขึ้น ราบาลขึ้น<br>พราบาลขึ้น ราบาลขึ้น<br>พราบาลขึ้น พราบาลขึ้น<br>พราบาลขึ้น ราบาลขึ้น<br>พราบาลขึ้น ราบาลขึ้น<br>พราบาลขึ้น ราบาลขึ้น<br>พราบาลขึ้น ราบาลขึ้น<br>พราบาลขึ้น ราบาลขึ้น<br>พราบาลขึ้น พราบาลขึ้น<br>พราบาลขึ้น พราบาลขึ้น<br>พราบาลขึ้น พราบาลขึ้น<br>พราบาลขึ้น พราบาลขึ้น พราบาลขึ้น<br>พราบาลขึ้น พราบาลขึ้น<br>พราบาลขึ้น พราบาลขึ้น<br>พราบาลขึ้น พราบาลขึ้น พราบาลขึ้น<br>พราบาลขึ้น พราบาลขึ้น<br>พราบาลขึ้น พราบาลขึ้น<br>พราบาลขึ้น พราบาลขึ้น<br>พราบาลขึ้น พราบาลขึ้น<br>พราบาลขึ้น พราบาลขึ้น<br>พราบาลขึ้น พราบาลขึ้น<br>พราบาลขึ้น พราบาลขึ้น<br>พราบาลขึ้น พราบาลขึ้ |

# รูปที่ 7 หน้าจอเมนูตารางเรียน/ตารางสอบ

## ดู่มือการใช้งานระบบสารสนเทศบริหารการศึกษาสำหรับนักศึกษา

| 13:00 - 14:30                                                                                                    | สุขภาพและโรคของเ<br>1                                                                                                    | มู้ใหญ่และผู้สูงอายุ                                                                                                    | ABG and Interpretation                                                                                                    | ห้องประชุมชั้น 10 ห้อง 2<br>อาคาร 72 พรรษา มหาราชินี<br>รพ.เจริญกรุง                                                                 | อ.นพ.ชเลวัน ภิญโญโชติวงศ์                                                                                                    |
|----------------------------------------------------------------------------------------------------|----------------------------------------------------------------------------------------------------|----------------------------------------------------------------------------------------------------|----------------------------------------------------------------------------------------------------|----------------------------------------------------------------------------------------------------|----------------------------------------------------------------------------------------------------|
| 14:30 - 16:00                                                                                                    | สุขภาพและโรคของผู้ใหญ่และผู้สูงอายุ<br>1                                                                                                    |                                                                                                    | Approach to Common anemia                                                                                                    | ห้องประชุมชั้น 10 ห้อง 2<br>อาคาร 72 พรรษา มหาราชินี<br>รพ.เจริญกรุง                                                                 | อ.พญ.วัลลภา รัตนสวัสดิ์                                                                                                    |
| 16:00 - 17:00                                                                                                    | สุขภาพและโรคของผู้ใหญ่และผู้สูงอายุ<br>1                                                                                                    |                                                                                                    | Blood Smear                                                                                                    | ห้องประชุมชั้น 10 ห้อง 2<br>อาคาร 72 พรรษา มหาราชินี<br>รพ.เจริญกรุง                                                                 | อ.พญ.วัลลภา รัตนสวัสดิ์                                                                                                    |
| วันพุธ 11 พฤษภาคม                                                                                                    | 1 2559                                                                                                    |                                                                                                    |                                                                                                    |                                                                                                    |                                                                                                    |
| เวลา                                                                                                    | ชื่อราย                                                                                                    | เวิชา                                                                                                    | เรื่องที่สอน                                                                                                    | สถานที่เรียน                                                                                                    | อ.ผู้สอน                                                                                                    |
| 07:00 - 08:00                                                                                                    | สุขภาพและโรคของผู้ใหญ่และผู้สูงอายุ<br>1                                                                                                    |                                                                                                    | SDL                                                                                                    | ห้องประชุม "พีเอไนติงเกล"<br>ขั้น 20 อาคารอนุสรณ์ 100<br>ปี รพ.กลาง                                                                  |                                                                                                    |
| 08:00 - 09:00                                                                                                    | สุขภาพแล <mark>ะ</mark> โรคของเ<br>1                                                                                                    | มู่ใหญ่และผู้สูงอายุ                                                                                                    | Acute Fever                                                                                                    | ห้องประชุม "พีเอไนติงเกล"<br>ชั้น 20 อาคารอนุสรณ์ 100<br>ปี รพ.กลาง                                                                  | อ.พญ.จตุพร ไสยรินทร์                                                                                                    |
|                                                                                                    | วันที่                                                                                                    | วัน                                                                                                    | กิตติพศ แส <sup>้</sup> งทอง 56321010<br>เวลา                                                                                                    | 03                                                                                                    | สถานที่                                                                                                    |
| 12                                                                                                    | วันที่                                                                                                    | ้าน                                                                                                    | ເວລາ<br>4 17:00 22:                                                                                                    | 00 550                                                                                                    | สถานที                                                                                                    |
| 17 WOM                                                                                                    | หลาดม 2550                                                                                                    | ้านพุก                                                                                                    | 17:00-23                                                                                                    | 00                                                                                                    | มกาท เพรงระกิบรังการจากระบาณา                                                                                                    |
| 17 พฤษภาคม 2559                                                                                                    |                                                                                                    | 11 01-110                                                                                                    | 13 17 10 1-73                                                                                                    | 00 15.99                                                                                                    | แขวนวลเฉริญกรุมประชุกรัญษ์                                                                                                    |
| 21 WEH                                                                                                    | กาคม 2559                                                                                                    | วันเสา<br>วันเสา                                                                                                    | 17.00-23.<br>08:00-23:                                                                                                    | 00 โรงา<br>00 โรงา                                                                                                    | พยาบาลเจริญกรุงประชารักษ์<br>พยาบาลเจริญกรุงประชารักษ์                                                                                                    |
| 21 พฤษ<br>25 พฤษ                                                                                                    | เภาคม 2559<br>เภาคม 2559                                                                                                    | วนองค<br>วันเสา<br>วันพร                                                                                                    | 17:00-23:<br>15 08:00-23:<br>17:00-23:                                                                                                    | 00 โรงา<br>00 โรงา<br>00 โรงา                                                                                                    | พยาบาลเจริญกรุงประชารักษ์<br>พยาบาลเจริญกรุงประชารักษ์<br>พยาบาลเจริญกรุงประชารักษ์                                                                                                    |
| 21 พฤษ<br>25 พฤษ<br>29 พฤษ                                                                                             | หภาคม 2559<br>หภาคม 2559<br>หภาคม 2559                                                                                                    | วนองค<br>วันเสา<br>วันพุร<br>วันอาทิ                                                                                                | าร์ 17:00-23:<br>กร์ 08:00-23:<br>กร์ 17:00-23:<br>ดย์ 08:00-23:                                                                                                    | 00 โรงา<br>00 โรงา<br>00 โรงา<br>00 โรงา                                                                                             | ขยาบาลเจริญกรุงประชารักษ์<br>ขยาบาลเจริญกรุงประชารักษ์<br>ขยาบาลเจริญกรุงประชารักษ์<br>ขยาบาลเจริญกรุงประชารักษ์                                                                                                    |
| 21 พฤษ<br>25 พฤษ<br>29 พฤษ<br>29 มฤษ<br>2 มิถุม                                                                        | หภาคม 2559<br>หภาคม 2559<br>หภาคม 2559<br>เายน 2559                                                                                                    | วนองค<br>วันเสา<br>วันพุเ<br>วันอาทิ<br>วันอาทิ                                                                                     | าร 17:00-23:<br>กร์ 08:00-23:<br>ธร 17:00-23:<br>ดย์ 08:00-23:<br>สมดี 17:00-23:                                                                                                    | 00 โรงา<br>00 โรงา<br>00 โรงา<br>00 โรงา<br>00 โรงา                                                                                  | พยาบาลเจริญกรุงประชารักษ์<br>พยาบาลเจริญกรุงประชารักษ์<br>พยาบาลเจริญกรุงประชารักษ์<br>พยาบาลเจริญกรุงประชารักษ์<br>พยาบาลเจริญกรุงประชารักษ์                                                                                                    |
| 21 พฤษ<br>25 พฤษ<br>29 พฤษ<br>29 พฤษ<br>2 มิถุน<br>8 มิถุน                                                             | หภาคม 2559<br>หภาคม 2559<br>หภาคม 2559<br>เายน 2559<br>เายน 2559<br>เายน 2559                                                                                | วนองค<br>วันเสา<br>วันพุท<br>วันอาทิ<br>วันพฤหัส<br>วันพฤหัส<br>วันพุท                                                              | าร 17:00-23:<br>หรี 08:00-23:<br>5 17:00-23:<br>6 08:00-23:<br>6 17:00-23:<br>5 17:00-23:<br>5 17:00-23:                                                                                                    | 00 โรงา<br>00 โรงา<br>00 โรงา<br>00 โรงา<br>00 โรงา<br>00 โรงา                                                                       | «ຍານາລເຈົ້າທູກรุงประชารักษ์<br>«ຍານາລເຈຈີຫຼຸກຈຸงประชารักษ์<br>«ຍານາລເຈຈີຫຼຸກຈຸงประชารักษ์<br>«ຍານາລເຈຈີຫຼຸກຈຸงประชารักษ์<br>«ຍານາລເຈຈີຫຼຸກຈຸงประชารักษ์                                                                                                    |
| 21 พฤษ<br>25 พฤษ<br>29 พฤษ<br>2 มิถุน<br>8 มิถุน<br>13 มิถุน                                                           | สภาคม 2559<br>สภาคม 2559<br>สภาคม 2559<br>เายน 2559<br>เายน 2559<br>เายน 2559<br>นายน 2559                                                                   | วนองค<br>วันเส<br>วันพุท<br>วันอาทิ<br>วันจาทิ<br>วันจุท<br>วันจุท<br>วันจุบ                                                        | าร์ 08:00-23:<br>ร์ 17:00-23:<br>ตย์ 08:00-23:<br>สมดี 17:00-23:<br>ร์ 17:00-23:<br>ร์ 17:00-23:                                                                                                    | 00 โรงท<br>00 โรงท<br>00 โรงท<br>00 โรงท<br>00 โรงท<br>00 โรงท<br>00 โรงท                                                            | «ยาบาลเจริญกรุงประชารักษ์<br>«ยาบาลเจริญกรุงประชารักษ์<br>«ยาบาลเจริญกรุงประชารักษ์<br>«ยาบาลเจริญกรุงประชารักษ์<br>พยาบาลเจริญกรุงประชารักษ์<br>«ยาบาลเจริญกรุงประชารักษ์<br>โรงพยาบาลกลาง                                                                                                    |
| 21 พฤษ<br>25 พฤษ<br>29 พฤษ<br>2 มิถุน<br>8 มิถุน<br>13 มิถุา<br>17 มิถุา                                               | หภาคม 2559<br>หภาคม 2559<br>หภาคม 2559<br>เายน 2559<br>เายน 2559<br>นายน 2559<br>นายน 2559<br>นายน 2559                                                      | วันองค<br>วันเส<br>วันพุบ<br>วันอาทิ<br>วันพุบ<br>วันพุบ<br>วันพุบ<br>วันจันา<br>วันจันา<br>วันจันา                                 | าร์ 17:00-23:<br>หร์ 08:00-23:<br>ร์ 17:00-23:<br>สมดี 17:00-23:<br>ร์ 17:00-23:<br>หร์ 17:00-23:<br>ร์ 17:00-23:                                                                                                    | 00 โรงท<br>00 โรงท<br>00 โรงท<br>00 โรงท<br>00 โรงท<br>00 โรงท<br>00 โรงท<br>00                                                      | แยาบาลเจริญกรุงประชารักษ์<br>แยาบาลเจริญกรุงประชารักษ์<br>แยาบาลเจริญกรุงประชารักษ์<br>แยาบาลเจริญกรุงประชารักษ์<br>แยาบาลเจริญกรุงประชารักษ์<br>แยาบาลเจริญกรุงประชารักษ์<br>โรงพยาบาลกลาง<br>โรงพยาบาลกลาง                                                                                                    |
| 21 พฤษ<br>25 พฤษ<br>29 พฤษ<br>2 มิถุน<br>8 มิถุน<br>13 มิถุา<br>21 มิถุา<br>21 มิถุา                                   | หภาคม 2559<br>หภาคม 2559<br>หภาคม 2559<br>เายน 2559<br>เายน 2559<br>นายน 2559<br>นายน 2559<br>นายน 2559<br>นายน 2559                                         | ັນພອສ<br>ວັນເສ<br>ວັນລຸກທີ<br>ວັນລາກີ<br>ວັນລຸກ<br>ວັນລຸກ<br>ວັນລຸກ<br>ວັນລຸກ<br>ວັນລຸກ<br>ວັນລູດ                                   | 17:00-23:<br>หรั 08:00-23:<br>5 17:00-23:<br>61 08:00-23:<br>61 08:00-23:<br>61 17:00-23:<br>61 17:00-23:<br>61 | 00 โรงท<br>00 โรงท<br>00 โรงท<br>00 โรงท<br>00 โรงท<br>00 โรงท<br>00<br>00                                                           | ขยาบาลเจริญกรุงประชารักษ์<br>ขยาบาลเจริญกรุงประชารักษ์<br>ขยาบาลเจริญกรุงประชารักษ์<br>ขยาบาลเจริญกรุงประชารักษ์<br>ขยาบาลเจริญกรุงประชารักษ์<br>โรงพยาบาลกลาง<br>โรงพยาบาลกลาง<br>โรงพยาบาลกลาง                                                                                                    |
| 21 พฤษ<br>25 พฤษ<br>29 พฤษ<br>2 มิถุน<br>8 มิถุน<br>13 มิถุา<br>17 มิถุา<br>21 มิถุา<br>25 มิถุว                       | หภาคม 2559<br>หภาคม 2559<br>หภาคม 2559<br>เภาคม 2559<br>เภยน 2559<br>นายน 2559<br>นายน 2559<br>นายน 2559<br>นายน 2559<br>นายน 2559                           | ງແມງທ<br>ວັນແສ<br>ວັນລາກ<br>ວັນລາກ<br>ວັນລາກ<br>ວັນທຸກ<br>ວັນທຸກ<br>ວັນລຸດ<br>ວັນລຸດ<br>ວັນເສາ<br>ວັນເສາ<br>ວັນແສາ<br>ວັນແສາ        | าร์ 17:00-23:<br>หร์ 08:00-23:<br>ธุธ 17:00-23:<br>พย์ 08:00-23:<br>สมดี 17:00-23:<br>รุธ 17:00-23:<br>รุร์ 17:00-23:<br>รุร์ 17:00-23:<br>รุร์ 17:00-23:<br>รุร์ 08:00-23:<br>รุร์ 08:00-23:                                                                                                    | 00 โรงท<br>00 โรงท<br>00 โรงท<br>00 โรงท<br>00 โรงท<br>00 โรงท<br>00<br>00<br>00                                                     | แยาบาลเจริญกรุงประชารักษ์<br>แยาบาลเจริญกรุงประชารักษ์<br>แยาบาลเจริญกรุงประชารักษ์<br>แยาบาลเจริญกรุงประชารักษ์<br>แยาบาลเจริญกรุงประชารักษ์<br>โรงพยาบาลกลาง<br>โรงพยาบาลกลาง<br>โรงพยาบาลกลาง<br>โรงพยาบาลกลาง                                                                                                    |
| 21 พฤษ<br>25 พฤษ<br>29 พฤษ<br>2 มิถุน<br>8 มิถุน<br>13 มิถุน<br>17 มิถุน<br>21 มิถุน<br>29 มิถุน<br>29 มิถุน           | หภาคม 2559<br>หภาคม 2559<br>หภาคม 2559<br>เภายม 2559<br>เภยม 2559<br>นายม 2559<br>นายม 2559<br>นายม 2559<br>นายม 2559<br>นายม 2559<br>นายม 2559              | ັນແອກ<br>ວັນເຫຼ<br>ວັນລາທີ<br>ວັນລາທີ<br>ວັນຈາກ<br>ວັນຈັນກ<br>ວັນຈັນກ<br>ວັນອັงຄ<br>ວັນເອາ<br>ວັນເອາ<br>ວັນເອາ                      | าร์ 17:00-23:<br>ร์ 08:00-23:<br>ตย์ 08:00-23:<br>ตย์ 08:00-23:<br>สมดี 17:00-23:<br>ร์ 17:00-23:<br>ร์ 17:00-23:<br>กร์ 17:00-23:<br>กร์ 17:00-23:<br>กร์ 17:00-23:<br>กร์ 17:00-23:<br>กร์ 17:00-23:                                                                                                    | 00 โรงท<br>00 โรงท<br>00 โรงท<br>00 โรงท<br>00 โรงท<br>00 โรงท<br>00 โรงท<br>00 โรงท<br>00 00<br>00<br>00<br>00                      | แยาบาลเจริญกรุงประชารักษ์<br>แยาบาลเจริญกรุงประชารักษ์<br>แยาบาลเจริญกรุงประชารักษ์<br>แยาบาลเจริญกรุงประชารักษ์<br>แยาบาลเจริญกรุงประชารักษ์<br>ยาบาลเจริญกรุงประชารักษ์<br>โรงพยาบาลกลาง<br>โรงพยาบาลกลาง<br>โรงพยาบาลกลาง<br>โรงพยาบาลกลาง<br>โรงพยาบาลกลาง<br>โรงพยาบาลกลาง<br>โรงพยาบาลกลาง                        |
| 21 พฤษ<br>25 พฤษ<br>29 พฤษ<br>2 มิถุน<br>2 มิถุน<br>3 มิถุน<br>13 มิถุน<br>21 มิถุน<br>25 มิถุน<br>29 มิถุน<br>3 กรกรุ | รภาคม 2559<br>รภาคม 2559<br>รภาคม 2559<br>รภาคม 2559<br>เภษม 2559<br>นายม 2559<br>นายม 2559<br>นายม 2559<br>นายม 2559<br>นายม 2559<br>นายม 2559<br>นายม 2559 | วันองพ<br>วันเสา<br>วันจาที<br>วันจาที<br>วันจุญ<br>วันจุญ<br>วันจุญ<br>วันอังค<br>วันเสา<br>วันอังค<br>วันเสา<br>วันอังค<br>วันเสา | 17.00-23.           เร้         08:00-23.           เร้         17:00-23.           ดเป         08:00-23.           สมดี         17:00-23.           เร้         17:00-23.           เร้         17:00-23.           เร้         17:00-23.           เร้         17:00-23.           เร้         17:00-23.           เร้         08:00-23.           เร้         08:00-23.           เร้         08:00-23.           เร้         08:00-23.           เร้         08:00-23.           เร้         08:00-23.           เร้         17:00-23.           เร้         08:00-23.           เร้         17:00-23.           เร้         08:00-23.           เร้         17:00-23.           เร้         08:00-23.           เร้         17:00-23.                                                                                                    | 00 โรงท<br>00 โรงท<br>00 โรงท<br>00 โรงท<br>00 โรงท<br>00 โรงท<br>00 โรงท<br>00<br>00<br>00<br>00<br>00<br>00<br>00<br>00<br>00<br>0 | แยาบาลเจริญกรุงประชารักษ์<br>แยาบาลเจริญกรุงประชารักษ์<br>แยาบาลเจริญกรุงประชารักษ์<br>แยาบาลเจริญกรุงประชารักษ์<br>แยาบาลเจริญกรุงประชารักษ์<br>โรงพยาบาลกลาง<br>โรงพยาบาลกลาง<br>โรงพยาบาลกลาง<br>โรงพยาบาลกลาง<br>โรงพยาบาลกลาง<br>โรงพยาบาลกลาง<br>โรงพยาบาลกลาง<br>โรงพยาบาลกลาง<br>โรงพยาบาลกลาง<br>โรงพยาบาลกลาง |

รูปที่ 8 หน้าจอตารางการอยู่เวร

# ดู่มือการใช้งานระบบสารสนเทศบริหารการศึกษาสำหรับนักศึกษา

| 0/:00 - 08:00                                                                                           | สุขภาพและโรคของสตรี 1                                                                                                    | SDL                                                                                                    | <mark>ห้องสมุด รพ.ก</mark> ลาง                                                            |                                                        |
|----------------------------------------------------------------------------------------------------|----------------------------------------------------------------------------------------------------|----------------------------------------------------------------------------------------------------|-------------------------------------------------------------------------------------------|--------------------------------------------------------|
| 08:00 - 10:00                                                                                           | สุขภาพและโรคของสตรี 1                                                                                                    | สรีรวิทยาของทารกในครรภ์<br>มารดาและรก                                                                                                    | ห้องประชุมองค์กรแพทย์<br>ชั้น11 อาคาร72พรรษามหา<br>ราชินี รพ.เจริญกรุง                    | อ.พญ.อังสุมาลิน ศรีหล้า<br>อ.พญ.ปียธิดา ทองรอง         |
| 10:00 - 12:00                                                                                           | สุขภาพและโรคของสตรี 1                                                                                                    | สรีรวิทยาของกาาคลอด                                                                                                    | ห้องประชุมองค์กรแพทย์<br>ชั้น11 อาคาร72พรรษามหา<br>ราชินี รพ.เจริญกรุง                    | อ.พญ.รุจิโรจน์ ธัญญะกิจไพศ<br>อ.พญ.นันทิวดี มาเมือง    |
| 13:00 - 14:30                                                                                           | สุขภาพและโรคของสตรี 1                                                                                                    | กลไกการคลอดปกติ                                                                                                    | ห้องประชุมองค์กรแพทย์<br>ชั้น11 อาคาร72พรรษามหา<br>ราชินี รพ.เจริญกรุง                    | อ.พญ.นิศารัตน์ สุนทราภา<br>อ.พญ.กันต์ธิดา ชัยจรีนนท์   |
| 14:30 - 16:00                                                                                           | สุขภาพและโรคของสตรี 1                                                                                                    | หลักการดูแลระยะคลอด การ<br>ขักน่าการคลอดและการเร่ง<br>คลอด                                                                                                    | ห้องประชุมองค์กรแพทย์<br>ชั้น11 อาคาร72พรรษามหา<br>ราชินี รพ.เจริญกรุง                    | อ.พญ.วัชรพจน์ เอนกรัตน์<br>อ.พญ.จุฑาธิป พูนศรัทธา      |
| 16:00 - 17:00                                                                                           | สุขภาพและโรคของสตรี 1                                                                                                    | SDL                                                                                                    | ห้องสมุด รพ.กลาง                                                                          |                                                        |
| ันศุกร์ 23 กันยายน 2                                                                                    | 559                                                                                                    | 2.                                                                                                    |                                                                                           |                                                        |
| เวลา                                                                                                    | ชื่อรายวิชา                                                                                                    | เรื่องที่สอน                                                                                                    | สถานที่เรียน                                                                              | อ.ผัสอน                                                |
| 07:00 - 08:00                                                                                           | สขภาพและโรคของสตรี 1                                                                                                    | SDL                                                                                                    | ห้องสมุด รพ.กลาง                                                                          |                                                        |
| 08:00 - 12:00                                                                                           | สุขภาพและโรคของสตรี 1                                                                                                    | Dystocia and shoulder<br>dystocia,Birth injury                                                                                                    | ห้องประชุมองค์กรแพทย์<br>ขั้น11 อาคาร72พรรษามหา<br>ราชินี รพ.เจริญกรุง                    | อ.พญ.วิสุทธิ์ อนันต์สกุลวัฒน์<br>อ.พญ.นัทธมน จิวฤกษ์   |
| 13:00 - 16:00                                                                                           | สุขภาพและโรคของสตรี 1                                                                                                    | Fetal assessment and Fetal                                                                                                    | ห้องประชุมองค์กรแพทย์<br>ชั้น11 อาคาร72พรรษามหา                                           | อ.พญ.จิรพร เหลืองเมตตากุล<br>อ.พญ.จิรพร เหลืองเมตตากุล |
|                                                                                                    |                                                                                                    | distress                                                                                                    | ราชินี รพ.เจริญกรุง                                                                       |                                                        |
| 16:00 - 17:00<br>เรางการอยู่เวรอา                                                                       | สุขภาพและโรคของสตรี 1<br>ควิชา ภาควิชาสติ-บรีเวชศาสเ                                                                                                    | รุป<br>รุป<br>รุป<br>รุป                                                                                                    | ราชินี รพ.เจริญกรุง<br>ห้องสมุด รพ.กลาง                                                   |                                                        |
| 16:00 - 17:00<br>ารางการอยู่เวรภา<br>นกฉัตร กาญจนบิ<br>นิกานต์ ส่วยนุ 563<br>วันที่                     | สุขภาพและโรคของสตรี 1<br>ควิชา ภาควิชาสูติ-นรีเวชศาสต<br>คย์ 5632101001<br>2101005<br>วัน                                                                                                    | รักษ์ (1997)<br>(1997)<br>(1 | ราชินี รพ.เจริญกรุง<br>ห้องสมุด รพ.กลาง                                                   | สถานที่                                                |
| 16:00 - 17:00<br>การางการอยู่เวรภา<br>เนกฉัตร กาญจนนิ<br>รนิกานต์ ส่วยนุ 563<br>วันที่                  | สุขภาพและโรคของสตรี 1<br>ควิชา ภาควิชาสูติ-นรีเวชศาสต<br>คย์ 5632101001<br>2101005<br>วัน                                                                                                    | ตร์ - รหัส A5 -<br>เวลา<br>ตาวางสอบ                                                                                                    | ราชินี รพ.เจริญกรุง<br>ห้องสมุด รพ.กลาง                                                   | สถานที่                                                |
| 16:00 - 17:00<br>การางการอยู่เวรภา<br>เนกฉัตร กาญจนนิ<br>รนิกานต์ ส่วยนุ 563<br>วันที่                  | สุขภาพและโรคของสตรี 1<br>ควิชา ภาควิชาสูติ-นรีเวชศาสต<br>ลย์ 5632101001<br>2101005<br>วัน<br>12101411 สุขภาพและโรคของสต<br>ประเภทอะแบบ                                                                   | ราย<br>ราย<br>ราย<br>ราย<br>ราย<br>ราย<br>ราย<br>ราย                                                                                                    | ราชินี รพ.เจริญกรุง<br>ห้องสมุด รพ.กลาง                                                   | สถานที่                                                |
| 16:00 - 17:00<br>การางการอยู่เวรภา<br>านกฉัตร กาญจนนิ<br>รนิกานด์ ส่วยนุ 563<br>วันที่                  | สุขภาพและโรคของสตรี 1<br>ควิชา ภาควิชาสูติ-นรีเวชศาสต<br>อย์ 5632101001<br>2101005<br>วัน<br>12101411 สุขภาพและโรคของสต<br>ประเกทคะแนน<br>MCQ                                                            | รับ<br>รับ<br>รับ<br>รับ<br>รับ<br>รับ<br>รับ<br>รับ                                                                                                    | ราชินี รพ.เจริญกรุง<br>ห้องสมุด รพ.กลาง                                                   | สถานที่<br>จะแนนเดิม                                   |
| 16:00 - 17:00<br>การางการอยู่เวรภา<br>านคฉัตร คาญจนนี<br><u>รนที่</u><br>วันที่<br>รายริช               | สุขภาพและโรคของสตรี 1<br>ควิชา ภาควิชาสูติ-นรีเวชศาสต<br>ลย์ 5632101001<br>2101005<br>วัน<br>1 2101411 สุขภาพและโรคของสต<br>ประเภทคะแนน<br>MCQ<br>1 2101412 สุขภาพและโรคของสต                            |                                                                                                    | ราชินี รพ.เจริญกรุง<br>ห้องสมุด รพ.กลาง<br>                                               | สถานที่                                                |
| 16:00 - 17:00<br>การางการอยู่เวรภา<br>านกฉัตร กาญจนนิ<br><u>งนิกานต์ ส่วยนุ 563</u><br>วันที่<br>รายวิช | สุขภาพและโรคของสตรี 1<br>ควิชา ภาควิชาสูติ-นรีเวชศาสต<br>อย์ 5632101001<br>2101005<br>วัน<br>12101411 สุขภาพและโรคของสต<br>ประเภทคะเนน<br>MCQ<br>12101412 สุขภาพและโรคของสต<br>ประเภทคะเนน               |                                                                                                    | ราชินี รพ.เจริญกรุง<br>ห้องสมุด รพ.กลาง<br>เวลา<br>09:00 - 12:00                          | สถานที่<br>คะแนนเด็ม<br>คะแนนเด็ม                      |
| 16:00 - 17:00<br>การางการอยู่เวรภา<br>านกฉัตร กาญจนนิ<br>รนี่กานต์ ส่วยนุ 563<br>วันที่<br>รายวิช       | สุขภาพและโรคของสตรี 1<br>ควิชา ภาควิชาสูติ-นรีเวชศาสต<br>อย์ 5632101001<br>2101005<br>วัน<br>12101411 สุขภาพและโรคของสต<br>ประเภทคะแนน<br>MCQ<br>12101412 สุขภาพและโรคของสต<br>ประเภทคะแนน<br>OSCE ชุด 1 |                                                                                                    | ราชินี รพ.เจริญกรุง<br>ห้องสมุด รพ.กลาง<br>(าณา<br>09:00 - 12:00<br>(าณา<br>08:00 - 10:00 | สถานที่<br>คะเหนเตีม<br>คะเหนเตีม                      |

รูปที่ 9 หน้าจอตารางสอบ

# 6. เมื่อคลิ้กที่เมนูผลการศึกษาจะแสดงข้อมูลผลการศึกษา ดังรูปที่ 10

| ศูนย์แพร<br>Medical | ทยศาสตรศึกษาขั้นคล<br>Educational Center. | ลินิกสำนัก<br>MSD BM4    | การแพทย์<br>ง.                                  | an an an an an an an an an an an an an a | สพ. กนกฉิตร กา<br>อกจากระบบ | <b>เญจนนิตย์</b> |
|---------------------|-------------------------------------------|--------------------------|-------------------------------------------------|------------------------------------------|-----------------------------|------------------|
| เมน                 | ยินดีต้อนรับเข้าสู่ระบบ                   | ม <mark>บริการการ</mark> | ศึกษา                                           |                                          |                             |                  |
| ระเบียนประวัติ      |                                           |                          |                                                 |                                          |                             |                  |
|                     |                                           |                          |                                                 |                                          |                             |                  |
| ตารางเรยน/สอบ       | ยลการศึกษา                                |                          |                                                 |                                          |                             |                  |
| ผลการศึกษา          | Mailingeningen                            |                          |                                                 |                                          |                             |                  |
| กิจกรรมนักสึกนา     | 7                                         |                          |                                                 |                                          | 100                         |                  |
|                     |                                           |                          | ชั้นปีที่ 4                                     |                                          |                             |                  |
| สถิติการเข้าใช้ระบบ |                                           | รนัสรายวิชา              | นี้อรายวิชา                                     | นน่วยเ                                   | កំព ភេទព                    |                  |
|                     |                                           | 2101401                  | Professional Development 4                      | 1                                        |                             |                  |
|                     |                                           | 2101402                  | Psychiatry                                      | 3                                        |                             |                  |
|                     |                                           | 2101411                  | Health and Diseases of Women 1                  | 4                                        |                             |                  |
|                     |                                           | 2101412                  | Health and Diseases of Women 2                  | 4                                        |                             |                  |
|                     |                                           | 2101421                  | Health and Diseases of Newborn to Adolescence 1 | 4                                        |                             |                  |
|                     |                                           | 2101422                  | Health and Diseases of Newborn to Adolescence 2 | 4                                        |                             |                  |
|                     |                                           | 2101431                  | Health and Diseases of Adult and Elderly 1      | 4                                        |                             |                  |
|                     |                                           | 2101432                  | Health and Diseases of Adult and Elderly 2      | 4                                        |                             |                  |
|                     |                                           | 2101441                  | Perioperative Care 1                            | 4                                        |                             |                  |
|                     |                                           | 2101442                  | Perioperative Care 2                            | 4                                        |                             |                  |
|                     |                                           | 2101451                  | Community, Family and Occupational Medicines 3  | 4                                        |                             |                  |
|                     |                                           | 2101xxx                  | Major Elective 1                                | 2                                        |                             |                  |
|                     |                                           |                          | ชั้นปีที่ 5                                     |                                          |                             |                  |
|                     |                                           | รนัสรายวิชา              | ชื่อรายวิชา                                     | านน่วยค่                                 | ចៃ ហេវព                     |                  |
|                     |                                           | 2101501                  | การพัฒนาพื้นฐานวิชาชีพแพทย์ 5                   | 1                                        |                             |                  |
|                     |                                           |                          | CA = Credit Attempt CAX = Cumula                | itive CA                                 |                             |                  |

## รูปที่ 10 หน้าจอผลการศึกษาของนักศึกษา

7. เมื่อคลิ้กที่เมนูกิจกรรมนักศึกษาจะแสดงข้อมูลกิจกรรมที่นักศึกษาได้เข้าร่วมทำกิจกรรม ดังรูปที่ 11

| ศูนย์แพท<br>Medical              | ายศาสตรศึกษาชั้นคลินิกสำนักก<br>Educational Center.MSD BMA. | ารแพทย์                                       |                                               | นศพ. กนกจัดร กาญจนนิตย์<br>ออกจากระบบ |
|----------------------------------|-------------------------------------------------------------|-----------------------------------------------|-----------------------------------------------|---------------------------------------|
| រេរបូ                            | ยินดีต้อนรับเข้าสู่ระบบบริการการศึก                         | าษา                                           |                                               |                                       |
| ระเบียนประวัติ<br>ตารางเรียน/สอบ | แสดงข้อมอกิจกรรบ                                            |                                               |                                               |                                       |
| ผลการศึกษา                       | สำดับ<br>1 เข้าร่วง                                         | ชื่อกิจกรรม<br>มกิจกรรมสานสามัคคีแพทย์รุ่นแรก | <mark>ดั้งแต่วันที่</mark><br>31 สิงหาคม 2558 | <u>ถึงวันที่</u><br>31 สิงหาคม 2558   |
| สถิติการเข้าใช้ระบบ              |                                                             |                                               |                                               |                                       |
|                                  |                                                             |                                               |                                               |                                       |
|                                  |                                                             |                                               |                                               |                                       |
|                                  |                                                             |                                               |                                               |                                       |
|                                  |                                                             |                                               |                                               |                                       |
|                                  |                                                             |                                               |                                               |                                       |
|                                  |                                                             |                                               |                                               |                                       |
|                                  |                                                             |                                               |                                               | L                                     |
|                                  |                                                             |                                               |                                               |                                       |
|                                  |                                                             |                                               |                                               |                                       |

รูปที่ 11 หน้าจอแสดงกิจกรรมนักศึกษาที่นักศึกษาได้เข้าร่วมกิจกรรม

คุณ กนกฉัตร กาญจนนิดย์

เปลี่ยนรหัสผ่าน

8. เมื่อคลิ้กที่สถิติการเข้าใช้ระบบ จะแสดงข้อมูลการล็อกอินเข้ามาใช้งานของนักศึกษา ดังรูปที่ 12

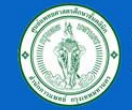

ศูนย์แพทยศาสตรศึกษาขั้นคลินิกสำนักการแพทย์ Medical Educational Center.MSD BMA.

| Street spinster     |                                       | ออกจากระบบ          |
|---------------------|---------------------------------------|---------------------|
| ເມນູ                | ยินดีต้อนรับเข้าสู่ระบบบริการการศึกษา |                     |
| ระเบียนประวัดิ      | - <del> </del>                        |                     |
|                     | สถตการเขาเชระบบของทาน                 |                     |
| ดารางเรยน/สอบ       | ลำดบ                                  | วนท / เวลา          |
| ผลการศึกษา          |                                       | 2015-08-13 11:10:34 |
| อืออรรายใดสี่อนอ    | 2                                     | 2015-09-01 13:37:03 |
| ทุงกรรมนุกษุกษุ     | 3                                     | 2015-09-01 15:57:29 |
| สถิติการเข้าใช้ระบบ | 4                                     | 2015-09-01 10:11:11 |
|                     | 5                                     | 2015-09-02 14:23:34 |
|                     | 0                                     | 2015-09-02 14:53:44 |
|                     | /                                     | 2015-09-02 14:55:35 |
|                     | 8                                     | 2015-09-02 15:00:11 |
|                     | 9                                     | 2015-09-03 14:30:05 |
|                     | 10                                    | 2015-10-15 10:29:53 |
|                     | 11                                    | 2015-10-15 10:42:25 |
|                     | 12                                    | 2015-10-15 11:35:00 |
|                     | 13                                    | 2015-12-24 10:51:46 |
|                     | 14                                    | 2016-01-11 09:28:08 |
|                     | 15                                    | 2016-01-27 11:33:29 |
|                     | 16                                    | 2016-02-02 09:01:07 |
|                     | 1/                                    | 2016-02-03 09:34:32 |
|                     | 18                                    | 2016-02-03 09:51:18 |
|                     | 19                                    | 2016-02-03 10:41:37 |
|                     | 20                                    | 2016-02-04 13:29:58 |
|                     | 21                                    | 2016-02-11 10:42:10 |
|                     | 22                                    | 2016-02-11 11:09:09 |
|                     | 23                                    | 2016-02-11 11:19:46 |
|                     | 24                                    | 2016-02-12 10:37:50 |
|                     | 25                                    | 2016-02-12 10:40:35 |
|                     | 26                                    | 2016-02-17 14:14:10 |
|                     | 27                                    | 2016-02-29 09:02:10 |

รูปที่ 12 หน้าจอแสดงสถิติการเข้าใช้ระบบของนักศึกษา